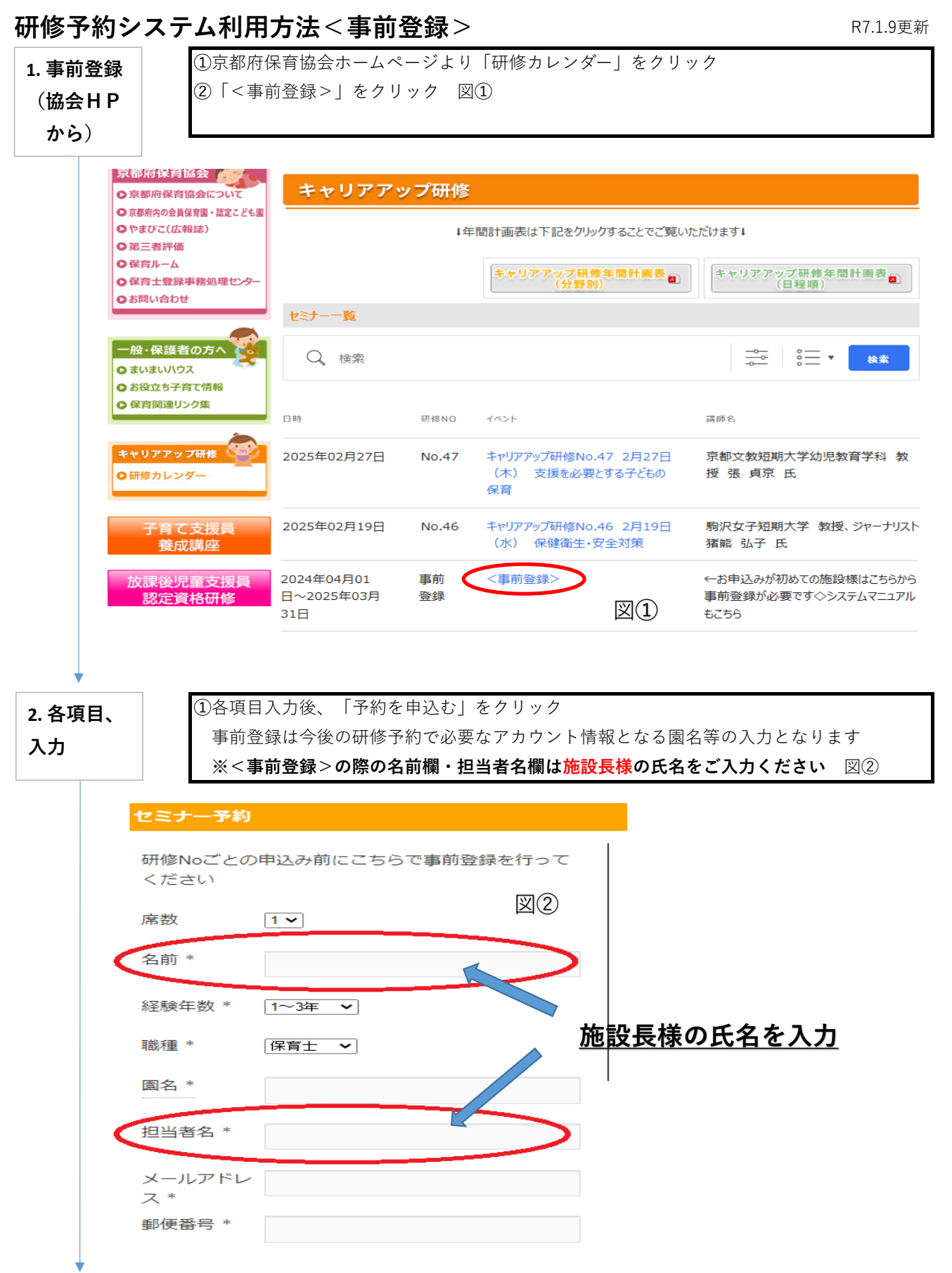

| 3. 完了通知 | ①入力のメールアドレスに通知メールが3通届く                    |
|---------|-------------------------------------------|
| メールなど   | (受信可能なメールアドレスをご入力ください)                    |
| (3通)が   | 1. 研修予約受付完了のお知らせ                          |
|         | 2. ユーザー名とパスワード < <b>今後ログイン時に必要となります</b> > |
| 油へ      | 3. 研修参加決定のお知らせ(登録完了)                      |

## ※パスワードは研修申込みの際にログインで必要となりますので大切に保管してください (紛失の際は再発行となります)

### ※登録は1園1アドレスでお願いいたします

・メールに記載のユーザー名・パスワードは今後の研修申込みの際に必要です (マイページよりお好みのパスワードに変更することも可能です)

・ご不明な点など操作がわからない場合はお気軽にお問い合わせください

お問合せ先:京都府保育協会事務局 担当 多田 TEL:075-223-8960

# 研修予約システム利用方法 < 研修申込 >

| ◆申込み方法                                                                                                    |                                              |                          |                            |                   |  |  |  |
|----------------------------------------------------------------------------------------------------|----------------------------------------------|--------------------------|----------------------------|-------------------|--|--|--|
| 1. 研修を選択、<br>ログインする ①京都府保育協会ホームページより「研修カレンダー」をクリック<br>②ご希望の研修をクリック                                                                                                    |                                              |                          |                            |                   |  |  |  |
|                                                                                                    | ③ <u>まり<b>ロク1 / (サ1</b></u><br>(ユーザータ・パフロード  | <u>ノイノ) を</u><br>け事前登録時の | <u>1丁つ(く7こさ</u><br>洋付メールに言 |                   |  |  |  |
|                                                                                                    | (ユーリー治・ハスソートは事則豆球時の达付メールに記載)                 |                          |                            |                   |  |  |  |
|                                                                                                    | セミナー予約 図③                                    |                          |                            |                   |  |  |  |
|                                                                                                    | Do you already have an account with u? サインイン |                          |                            |                   |  |  |  |
|                                                                                                    | 手ケット                                         |                          |                            |                   |  |  |  |
|                                                                                                    | →入力の前にサインインしてください                            |                          |                            |                   |  |  |  |
|                                                                                                    | ZOOM(会員園2.5H)<br>13:00~15:30                 |                          | ¥1,000                     | 0 🗸               |  |  |  |
|                                                                                                    | 動画(会員園)<br>視聴期限は開始日から今4                      | <b>王度内です</b>             | ¥1,000                     | 0 ~               |  |  |  |
|                                                                                                    | ZOOM(一般園2.5H)<br>13:00~15:30                 |                          | ¥1,500                     | 0 ~               |  |  |  |
|                                                                                                    | 動画(一般園)<br>視聴期限(は開始日から今4                     | <b>王度内です</b>             | ¥1,500                     | 0 ~               |  |  |  |
| の氏名などを       X本見図Cオエ貝図C並扱が共なります(町廖条内をと唯認ください)         入力する       ※ZOOMを複数名申込まれる際は、パソコンの使用台数を選択してください 図④         ②各項目入力後、同意書の確認にチェックをして、「予約を申込む」をクリック         ※この画面の名前欄は研修受講者の氏名をご入力ください |                                              |                          |                            |                   |  |  |  |
| ZOO<br>13 :                                                                                                    | M(会員園2.5H)<br>00~15:30                       | ¥1,000                   | 0 ~                        |                   |  |  |  |
| 動画                                                                                                    | (会員園)<br>期限は令和7年3月31日まで                      | ¥1,000                   | 0 ~                        |                   |  |  |  |
| ZOO<br>13 :                                                                                                    | M(非会員園2.5H)<br>00~15:30                      | ¥1,500                   | 0 ~                        |                   |  |  |  |
| 動画                                                                                                    | (非会員園)<br>期限は令和7年3月31日まで                     | ¥1,500                   | 0 ~                        | ZOOMに複数名申込まれる際    |  |  |  |
| パソコ                                                                                                    | コンの使用台数B                                     |                          |                            | は台数を選択ください        |  |  |  |
| 1台                                                                                                    |                                              |                          | ~                          | (グループワークの際に使用します) |  |  |  |
|                                                                                                    | ·- 図(                                        | 4)                       |                            |                   |  |  |  |
|                                                                                                    |                                              |                          | Ä                          | お申込みにはチェックが必須     |  |  |  |
| 同意書                                                                                                    | 1の確認*                                        |                          |                            | です。必ずご確認ください。     |  |  |  |
| 「当施<br>ZOOM<br>下記1.<br>意しま<br>いこと                                                                                                    |                                              |                          |                            |                   |  |  |  |
|                                                                                                    | 予約を申込む                                       |                          |                            |                   |  |  |  |

| 3. 完了通知      | ①登録済みのメールアドレスに通知メールが2通届く                                      |
|--------------|---------------------------------------------------------------|
| メールなど        | 1. 研修予約 <u>受付完了</u> のお知らせ                                     |
| (2通)が        | 2. 研修参加 <u>決定</u> のお知らせ                                       |
| 「ここ」に        | ※事務局にて承認後の自動送信となりますので多少時間がかかる場合がございます                         |
| →決定通知<br>を保管 | ※研修No.、受講者名などお申込みの控えとして「研修参加決定のお知らせ」を<br>保管してくださいますようお願いいたします |
|              |                                                               |

Г

000 様

研修参加決定のお知らせ(例)

以下の研修への参加が決定いたしましたのでお知らせいたします。 研修費のお支払いは振込をお願いいたします。月毎にまとめていただき、 必ずFAXにて内訳をお知らせください。

|                                                                   |                    |            | 研修No.ごとにメールが届きます |
|-------------------------------------------------------------------|--------------------|------------|------------------|
| 研修名: 「キャリアアップ研<br>開催日時: 〇〇<br>開催場所:<br>席数: 〇席<br>申込まれた名前: 〇〇 (事前: | 修No.〇 〇,<br>登録の際の名 | 月〇日 分野」    | >                |
| チケット-ΖΟΟΜ(会員園 2                                                   | 2.5H)              | ←選択したチケット  | ・の種類が記載されます      |
| 出席者1                                                              |                    |            |                  |
| 名前:〇〇〇〇<br>経験年数:〇〇〇〇<br>職種:〇〇〇〇<br>出席者2                           | ←受講者名              | が記載されます    |                  |
| 名前:〇〇〇〇<br>経験年数:〇〇〇〇<br>職種:〇〇〇〇                                   |                    |            |                  |
| チケット名:動画(会員園)                                                     |                    |            |                  |
| <br>出席者1                                                          |                    |            |                  |
| 名前:〇〇〇〇<br>経験年数:〇〇〇〇<br>職種:〇〇〇〇                                   |                    |            |                  |
| 合計金額:¥3,000円                                                      | ←研修No.こ            | ごとに合計金額が記載 | されます             |
|                                                                   | + +                |            |                  |

以上、よろしくお願いいたします。 一般社団法人京都府保育協会 https://kyotofu-hoiku.or.jp

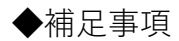

#### <ユーザー名・パスワードが分からない>

ユーザー名は事前登録時に入力したメールアドレスの@までの部分となります。 パスワードが分からなくなった場合は再発行を行ってください。

※パスワードの再発行は、ログイン(サインイン)画面の 「パスワードをお忘れですか?」をクリックして手順にそってお手続きください。 再発行メールはwordpress@kyotofu-hoiku.or.jpから送信されます。

#### <申込み後のキャンセル>

「研修カレンダー」よりキャンセルしたい研修No.をクリック →ログイン(サインイン)して「予約を管理する」をクリック →「操作」をクリックすると「キャンセル」の文字があらわれます。

#### <申込み後の変更・追加>

システム上、お申込み後の変更・追加ができません。 お手数ですが、該当のお申込みをキャンセルして再度お申込みください。

※キャンセルするとその時の申込者全てが削除されますので 再度全員分のお申込みをしていただく必要があります。 充分ご確認の上でお申込みをお願いいたします。

ご不明な点など操作がわからない場合はお気軽にお問い合わせください

お問合せ先:京都府保育協会事務局 担当 多田 TEL:075-223-8960